# Ordens de libertação

## Formulário de Ordem de Libertação

O **"Formulário de Pedido de Libertação (ROF)"** é um documento padronizado que deve ser preenchido por qualquer organização que solicite a libertação de carga de um local de armazenamento gerido pelo Cluster Logístico (incluindo pedidos de transporte de carga para o destino final).

Os utilizadores podem apresentar pedidos de libertação por correio eletrónico ou através da plataforma online do RITA. O ROF em linha pode ser partilhado com qualquer parte através de uma <u>ligação</u> ou pode ser encontrado no sítio Web de cada país.

## Pedidos de autorização de saída em linha

Após a receção do formulário de pedido de autorização de saída em linha, é apresentada uma notificação no separador "Pedido de autorização de saída" no ecrã "Gestão de existências".

| 🗠 Dashboard 🛛 🔳           | Consignments                                 | Receives                          | 🕩 Dispatches          | 📄 Stock Mana                 | agement                              | 📰 Reporting          |                                   |            |
|---------------------------|----------------------------------------------|-----------------------------------|-----------------------|------------------------------|--------------------------------------|----------------------|-----------------------------------|------------|
| 🛱 Planning 🍃              | Release Orders                               | O Lost from S                     | Stock 🍰 Release       | e History 🛛 🗐 Inv            | entory Count                         |                      | ▼ Show filter                     | s 🕑 Export |
|                           |                                              |                                   | 1 results             | found 🏚 CustomizeCo          | lumns                                |                      |                                   |            |
| Requested Release<br>Date | Release Order<br>Location                    | Requested<br>Delivery<br>Location | Consignment<br>Number | Release Order<br>Form Number | Receiving<br>Organization<br>Contact | Total weight<br>(kg) | Total volume<br>(m <sup>3</sup> ) |            |
| 16/Jan/2025               | Brindisi - UNHRD<br>Warehouse 1<br>(Storage) |                                   | BDS-1801              | BDS-1801-WFP-<br>250116-68   | Tom Cruise                           | 1.0                  | 0 0.01                            | Options    |

Depois de clicar no separador "Ordem de libertação", o operador terá quatro opções, que são explicadas abaixo:

|                               | Options |
|-------------------------------|---------|
| Reject Release Order          |         |
| Accept & Release              |         |
| Accept & Transfer             |         |
| Print Release Order Form (en) |         |

### Rejeitar ordem de libertação

Clique na opção e selecione "**Rejeitar ordem**de libertação" no menu pendente:

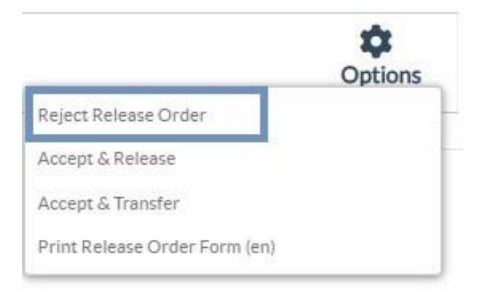

É apresentada uma caixa de diálogo. Na secção de comentários, o operador deve indicar um motivo válido para rejeitar o pedido de autorização de saída e clicar em "**Rejeitar** autorização de saída".

**Nota:** A pessoa que submeteu o pedido de libertação online será notificada quando o pedido de libertação for rejeitado e serão incluídas notas sobre a rejeição.

| Reject Release Order for Consignment | ×                    |
|--------------------------------------|----------------------|
| Comments                             |                      |
| Please enter reason for cancellation |                      |
|                                      |                      |
| Close Dialog                         | Reject Release Order |

#### Aceitar e libertar

O operador RITA deve selecionar a opção "Aceitar**e libertar**" para aprovar o pedido de libertação da carga de um determinado armazém.

|                               | \$      |
|-------------------------------|---------|
|                               | Options |
| Reject Release Order          |         |
| Accept & Release              |         |
| Accept & Transfer             |         |
| Print Release Order Form (en) |         |

Aparecerá uma caixa onde o operador deve introduzir os seguintes dados:

- A empresa ou organização de transporte para a qual a carga é libertada.
- A data efectiva da libertação.
- O número do documento.
- A pessoa exacta a quem os artigos são libertados.
- Documentos comprovativos da receção.
- Quaisquer detalhes adicionais que os operadores possam querer incluir.
- Imprimir a nota de saída de mercadorias

Para obter orientações sobre o preenchimento dos detalhes da saída, consulte o parágrafo "**Saída para o cliente**" no capítulo Gestão de stocks <u>"Planeamento</u>"<u>.</u>

| Release Details for Con                   | signment: BDS-13            | 92, from l | Brindisi - UN          | HRD Warehouse                 | e 1 (Storage) ×    |
|-------------------------------------------|-----------------------------|------------|------------------------|-------------------------------|--------------------|
| Transport Company or Organization Release | ed to                       |            | Actual Date of Release | e                             |                    |
| Transport Company                         |                             | *          | 21/Jan/2025            |                               |                    |
| Document Number                           |                             |            | Actual Person Items R  | elease to                     |                    |
| Document Number (e.g. waybill)            |                             |            | Driver Contact         |                               | $\approx$          |
| Receiving Organization Contact            |                             |            | How was reception ve   | rified?                       |                    |
| ACTED - RACHAEL PARKES                    |                             |            | Goods Received Doo     | cument verifies reception     |                    |
| Consignment Line                          | Quantity In Stock           | Release    | d In Good              | Released In Bad<br>Conditions | Remaining Quantity |
| BDS-1392- 1: CCCM - Laptop 🥊              | 14 Bulk (kg)<br>in Bag/Sack | 14         | 🔁 Bulk (kg)            |                               | OBulk (kg)         |
| Print Goods Release Note                  |                             |            |                        |                               |                    |
| C                                         | lose Dialog                 |            |                        | Release G                     | oods               |

#### Aceitar e transferir

Quando o pedido de autorização de saída implica o transporte para um destino, o operador RITA deve selecionar a opção "Aceitar e transferir".

|                               | <b>O</b> ntions |
|-------------------------------|-----------------|
| Reject Release Order          | Options         |
| Accept & Release              |                 |
| Accept & Transfer             |                 |
| Print Release Order Form (en) |                 |

Aparece uma caixa com todos os trajectos previstos e o operador deve atribuir a peça libertada ao trajeto previsto para o transporte. Nota: O operador deve primeiro planear uma viagem no ecrã "Expedições" (para obter instruções sobre como adicionar uma nova viagem, consulte<u>"Planear e gerir uma viagem</u>", em "Expedições").

#### Imprimir formulário de ordem de saída

- A opção "Imprimir pedido de autorização de saída" permite ao operador RITA imprimir o formulário de pedido de autorização de saída apresentado pelo cliente em linha.
- Clique em Opções e selecione '**Imprimir formulário de pedido de autorização de saída**' no menu pendente.

|                               | Options |
|-------------------------------|---------|
| Reject Release Order          |         |
| Accept & Release              |         |
| Accept & Transfer             |         |
| Print Release Order Form (en) |         |

Os detalhes do formulário de pedido de autorização de saída incluem o seguinte:

- Número da ordem de libertação gerado automaticamente pelo RITA.
- Data de libertação dos artigos solicitada.
- Local de libertação solicitado
- Nome da organização recetora.
- Descrição do produto, como número da remessa e número da partida individual, categoria do produto, nome do item, unidades de embalagem, peso, volume, quantidade solicitada para a liberação, volume total e peso.
- Nome do preparador.

| LOGISTICS<br>CLUSTER                      | Release Order Form<br>TRAINING (RITA2)                            |                            |                                     |                        | https://rita.logcluster.org<br>rita.global@wfp.org |  |  |  |
|-------------------------------------------|-------------------------------------------------------------------|----------------------------|-------------------------------------|------------------------|----------------------------------------------------|--|--|--|
|                                           | Release Order Number B                                            | DS-1801-WFP-250            | 0116-68                             |                        |                                                    |  |  |  |
|                                           | Requested Release Date Jan 16, 2025                               |                            |                                     |                        |                                                    |  |  |  |
|                                           | Requested Release Location Brindisi - UNHRD Warehouse 1 (Storage) |                            |                                     |                        |                                                    |  |  |  |
|                                           | Requested Delivery Location                                       |                            |                                     |                        |                                                    |  |  |  |
|                                           | Receiver                                                          | nited Nations Worl         | d Food Programme - '                | Fom Cruise             |                                                    |  |  |  |
| Description<br>S-1801-1: Nutrition - Test | Days in Stock<br>16                                               | Inventory Units<br>10 Each | Handling Units<br>1 Box/Carton      | Total weight<br>1.0 kg | Total volume<br>0.01 r                             |  |  |  |
| Description                               | Sender Organization: United Nati                                  | ons World Food Prog        | ramme<br>Handling Linits            | Total waight           | Total volume                                       |  |  |  |
| S-1801-1: Nutrition - Test                | 16                                                                | 10 Each                    | 1 Box/Carton<br>1.0 kg / Box/Carton | 1.0 kg                 | 0.01 r                                             |  |  |  |
|                                           |                                                                   |                            | 0.01 m <sup>3</sup> / Box/Carton    |                        |                                                    |  |  |  |
|                                           |                                                                   |                            |                                     |                        |                                                    |  |  |  |
|                                           |                                                                   |                            |                                     |                        |                                                    |  |  |  |
|                                           |                                                                   |                            |                                     |                        |                                                    |  |  |  |
|                                           |                                                                   |                            |                                     |                        |                                                    |  |  |  |
|                                           |                                                                   |                            |                                     |                        |                                                    |  |  |  |
|                                           |                                                                   |                            |                                     |                        |                                                    |  |  |  |
|                                           |                                                                   |                            |                                     |                        |                                                    |  |  |  |
|                                           |                                                                   |                            |                                     |                        |                                                    |  |  |  |
|                                           |                                                                   |                            |                                     |                        |                                                    |  |  |  |
|                                           |                                                                   |                            |                                     |                        |                                                    |  |  |  |

**Sistema de notificação do utilizador:** Quando os utilizadores solicitam a libertação da carga através do ROF manual ou em linha, são enviadas mensagens de correio eletrónico de alerta aos requisitantes e aos operadores do RITA, alertando o pessoal-chave e documentando o fluxo de trabalho.

#### Formulário de libertação manual

Os utilizadores também podem enviar uma mensagem de correio eletrónico com um anexo Excel para solicitar a libertação da sua carga. Nestes casos, o operador pode facilitar a libertação através da página Gestão de stocks - "Planeamento". Para obter instruções detalhadas sobre como processar a libertação, consulte a secção intitulada "**Libertação para o cliente**" no capítulo Gestão de existências, em<u>"Planeamento</u>".